# Endura<sup>™</sup> GPS <sup>™</sup>

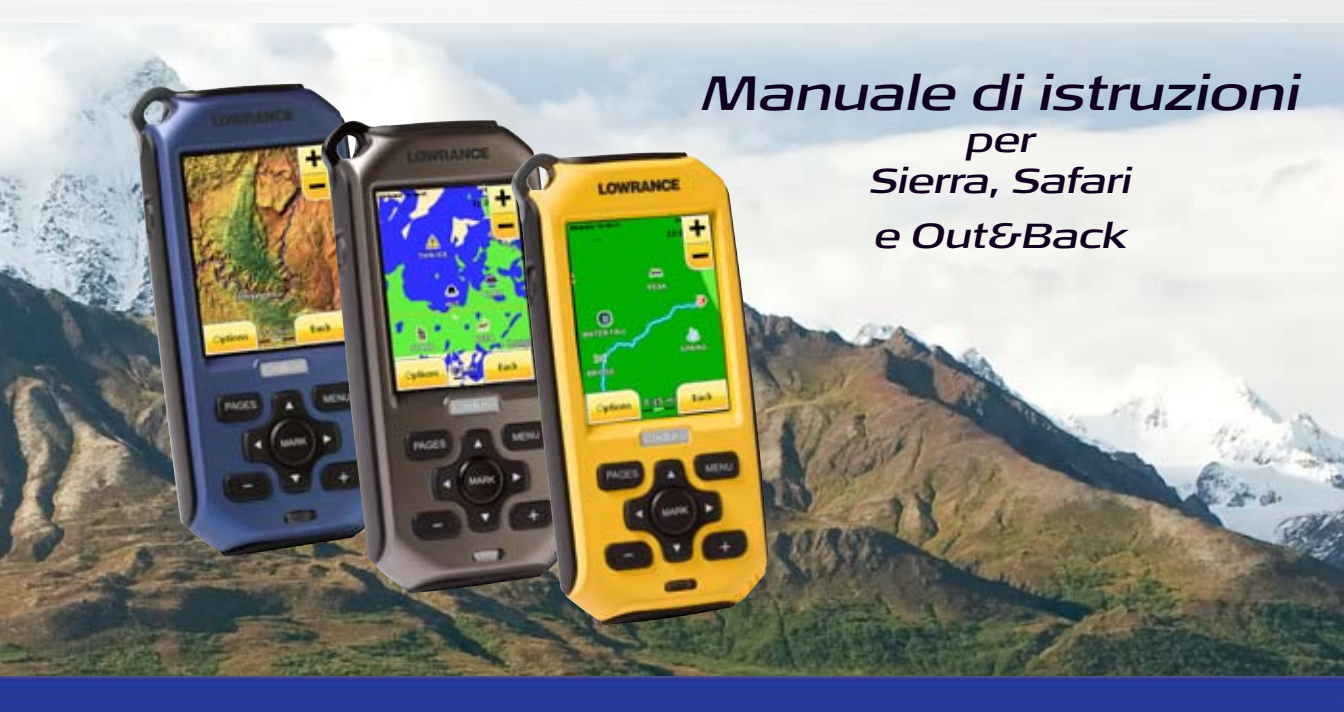

# LOWRANCE

#### Copyright © 2009 Navico Tutti i diritti riservati.

Nessuna parte del presente manuale può essere copiata, riprodotta, ripubblicata, trasmessa o distribuita per qualsivoglia fine senza la previa autorizzazione scritta di Navico.

Endura<sup>TM</sup> è un marchio commerciale e Lowrance ® e Navico ® sono marchi commerciali registrati di proprietà di Navico, Inc.

Accuterra® è un marchio commerciale registrato e NEXTMAP® è un marchio commerciale registrato di proprietà di Intermap Technologies Corporation.

Banca dati di carte: copyright © 2009 NAVTEQ. NAVTEQ ON BOARD è un marchio commerciale di proprietà di NAVTEQ.

microSD™ è un marchio commerciale di proprietà di SD Card Association.

#### Navico potrebbe ritenere necessario modificare o terminare le nostre politiche, normative e offerte speciali in qualsiasi momento. Ci riserviamo la facoltà di procedere in tal modo senza preavviso. Tutte le caratteristiche e specifiche sono soggette a modifica senza preavviso.

Per scaricare i manuali di istruzioni e le informazioni più aggiornate su questo prodotto, il suo funzionamento e i relativi accessori, visitare il nostro sito Internet all'indirizzo:

## www.lowrance.com

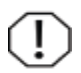

AVVERTENZA: quando un'unità GPS viene utilizzata in un veicolo, il conducente è il solo responsabile del funzionamento sicuro del veicolo. I conducenti del veicolo devono sorvegliare costantemente, in tutti i momenti, tutte le condizioni di guida, navigazione o volo correlate. Se l'operatore di un veicolo munito di GPS non presta attenzione alle condizioni di viaggio e al funzionamento del veicolo mentre quest'ultimo è in movimento, possono verificarsi incidenti o collisioni con conseguenti danni alla proprietà, lesioni personali o decessi.

## Indice

| Funzionamento di base                                                                                                    | 2                                    |
|----------------------------------------------------------------------------------------------------|--------------------------------------|
| Per regolare la retroilluminazione:                                                                                                    | 2                                    |
| Ripristinare impostazioni di fabbrica                                                                                                    | 3                                    |
| Schermo a sfioramento o tasti con le                                                                                                    |                                      |
| frecce/tasto Mark                                                                                                    | 3                                    |
| Uso dei menu                                                                                                    | 3                                    |
| Impostazioni pagina/Campi dati                                                                                                    | 4                                    |
| Inserimento delle pile                                                                                                    | 4                                    |
| Cavo mini-USB e scheda microSD                                                                                                    | 5                                    |
| Caricamento di file su Endura                                                                                                    | 5                                    |
|                                                                                                    | c                                    |
| Pagine                                                                                                    | 0                                    |
| Pagina Carta                                                                                                    | 6<br>6                               |
| Pagina Carta<br>Modalità di visualizzazione                                                                                                    | 6<br>6<br>7                          |
| Pagina Carta<br>Modalità di visualizzazione<br>Orientamento                                                                                                    | 6<br>7<br>7                          |
| Pagine         Pagina Carta         Modalità di visualizzazione         Orientamento         In direzione nord                                                                                                    | 6<br>7<br>7<br>7                     |
| Pagine         Pagina Carta         Modalità di visualizzazione         Orientamento         In direzione nord         In direzione della rotta                                                                                 | 6<br>7<br>7<br>7<br>7                |
| Pagine         Pagina Carta         Modalità di visualizzazione         Orientamento         In direzione nord         In direzione della rotta         In direzione di movimento                                               | 6<br>7<br>7<br>7<br>7<br>7           |
| Pagina Carta.         Modalità di visualizzazione.         Orientamento.         In direzione nord.         In direzione della rotta         In direzione di movimento.         In postazioni dettagli.                         | 6<br>7<br>7<br>7<br>7<br>7<br>7      |
| Pagina Carta.         Modalità di visualizzazione.         Orientamento.         In direzione nord.         In direzione della rotta         In direzione di movimento.         In girezioni dettagli.         Pagina satellite | 6<br>7<br>7<br>7<br>7<br>7<br>7<br>7 |

1

| Quota                        | 10 |
|------------------------------|----|
| Pagina di stato navigazione  | 11 |
| Videata Calibratura          | 12 |
| Menu principale: Carta/Trova | 13 |
| Destinazioni intermedie      | 14 |
| Caccia al tesoro             | 16 |
| Percorso                     | 17 |
| Destinazioni speciali        | 18 |
| Indirizzo                    | 18 |
| Rotta                        | 19 |
| Navigazione si di una rotta  |    |
| Strumenti                    | 20 |
| Opzioni di navigazione       | 23 |
| Specifiche tecniche          | 24 |

#### Accensione di Endura

Tenere

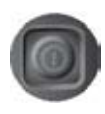

ACCENSIONE/ di premuto i1 tasto **SPEGNIMENTO** per tre secondi per accendere Endura. Quando si accende Endura per la prima volta verrà, visualizzata la videata di selezione della lingua. Sfiorare la lingua desiderata.

## Spegnimento di Endura

Tenere premuto il tasto di accensione/spegnimento per tre secondi; verrà visualizzato il menu Stand-By. Continuare a tenere premuto il tasto di accensione/spegnimento per spegnere l'unità, oppure sfiorare Stand-By per passare alla modalità Stand-By.

La modalità Stand-By preserva la durata della batteria senza dover spegnere Endura. In questo modo sarà possibile riprendere a usare l'unità senza ripetere la sequenza di accensione

## Retroilluminazione

Premere il tasto di accensione/spegnimento per attivare/ disattivare la retroilluminazione

## Per regolare la retroilluminazione:

- Sfiorare il tasto di ACCENSIONE/SPEGNIMENTO 1. per visualizzare l'indicatore della retroilluminazione.
- 2 Scorrere con il dito lungo l'indicatore per regolarne il valore.

## Barra del titolo

La barra del titolo è situata nella parte superiore della videata

Visualizza la carica della batteria e gli indicatori relativi alla ricezione satellitare

## Cursore

Seleziona oggetti nella pagina Carta e serve per effettuare

una panoramica della carta quando si utilizzano i tasti con le frecce. Il cursore viene visualizzato quando si sfiora lo schermo o si preme uno dei tasti con le frecce.

Indietro

Opzioni

1000

Ricezione satellitare

Carica batteria

Impostazioni GPS

## Scheda Indietro

Sfiorare la scheda Indietro per tornare alla pagina precedente.

## **Opzioni/Altre opzioni**

Sfiorare la scheda **Opzioni** oppure **Altre** opzioni per aprire il menu adatto al contesto e quello delle impostazioni.

## Scheda OK

Sfiorare la scheda **OK** per rendere definitive le modifiche e ritornare alla pagina precedente.

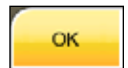

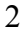

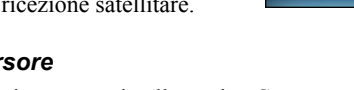

## Ripristinare impostazioni di fabbrica

Riporta tutte le impostazioni del dispositivo ai valori definiti in fabbrica.

#### Per ripristinare le impostazioni di fabbrica:

- 1. Sfiorare Impostazioni nel menu principale.
- 2. Selezionare *Ripristinare impostazioni di fabbrica*. Verrà richiesta la conferma.
- 3. Sfiorare Sì.

## Schermo a sfioramento o tasti con le frecce/tasto Mark

È possibile utilizzare lo schermo a sfioramento dell'apparato per accedere ai menu ed eseguire i comandi, oppure fare la stessa cosa servendosi dei tasti con le frecce. Quando si utilizzano i tasti con le frecce, premere il tasto **MARK** per confermare comandi e selezioni.

## Uso dei menu

Il metodo per regolare i menu Endura varia a seconda del menu. Seguono alcuni consigli relativi all'uso dei menu.

|                             | Accesso ai menu                                                                                                    |
|-----------------------------|----------------------------------------------------------------------------------------------------|
| Voci del menu<br>principale | Premere il tasto <b>MENU</b> e sfiorare la voce desiderata                                                         |
| Opzioni pagina              | Da una pagina principale, sfiorare lo<br>schermo; se vengono visualizzate le<br>schede, sfiorare la scheda Opzioni |

| Regolazione  | delle funzioni/impostazioni                                                                                                    |  |
|--------------|----------------------------------------------------------------------------------------------------|--|
|              | L'impostazione cambia ogni volta che si sfiora l'opzione del menu                                                                                                    |  |
| Commutazione | <b>Per regolare:</b> sfiorare il campo<br>dell'opzione fino a visualizzare<br>l'impostazione desiderata                                                                             |  |
|              | Quando si sfiora il campo di una<br>funzione/impostazione, vengono<br>visualizzati i sottomenu                                                                                      |  |
| Sottomenu    | <b>Per regolare:</b> sfiorare l'opzione<br>desiderata nel sottomenu (o nei<br>sottomenu), quindi sfiorare la<br>scheda Indietro oppure Pronto per<br>tornare alla pagina precedente |  |

## Opzioni pagina

Ogni pagina presenta un menu di opzioni utilizzato per regolare funzioni e impostazioni.

Quando si seleziona una pagina, sfiorare lo schermo e/o la scheda Opzioni per accedere alle opzioni della pagina.

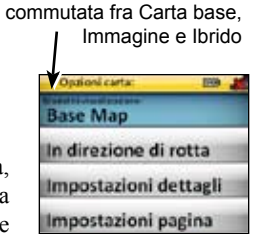

visualizzazione può essere

La modalità di

Menu Opzioni carta

## Funzionamento di base

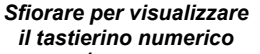

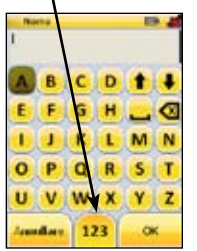

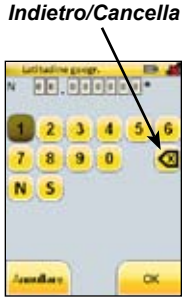

Tastierino alfanumerico

Tastierino numerico

| Inserimento di testo/valori numerici |                                                                                                  |
|--------------------------------------|--------------------------------------------------------------------------------------------------|
| Inserimento di<br>testo e numeri     | Sfiorare i caratteri desiderati. Al termine dell'inserimento, sfiorare la scheda <i>Pronto</i> . |

## Impostazioni pagina/Campi dati

È possibile scegliere le tipologie di dati da visualizzare

nelle pagine Carta, Computer di percorso, Quota e Bussola.

Per effettuare le regolazioni, sfiorare lo schermo oppure la scheda Opzioni e selezionare Impostazioni pagina.

|   | Importationi pagina Elli J                             |
|---|--------------------------------------------------------|
|   | Erst inspected aspecters<br>Endambers adverses         |
|   | Campo dali Lupenson America<br>Gra                     |
|   | Lek sprage dati belacitera.<br>Valentel attante        |
| ĺ | Earryse dati i ele terre di ultra.<br>Alterna el tuale |

### Alimentazione di Endura

Endura utilizza due pile AA. Inoltre può essere alimentato per mezzo del cavo mini-USB (non incluso con Out&Back).

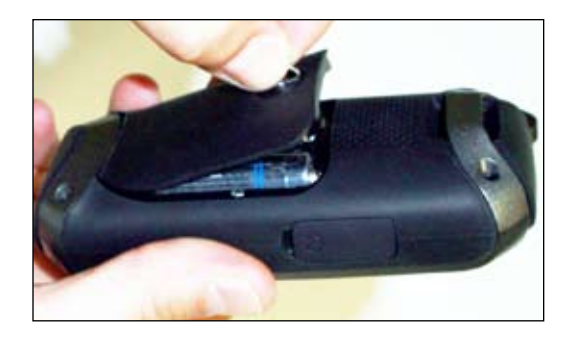

#### Inserimento delle pile

- Ruotare l'anello a D del coperchio del vano pile in senso antiorario, di un quarto di giro.
- 2. Tirare delicatamente l'anello a D per rimuovere il coperchio del vano pile.
- 3. Osservare i segni di polarità durante l'inserimento delle pile.

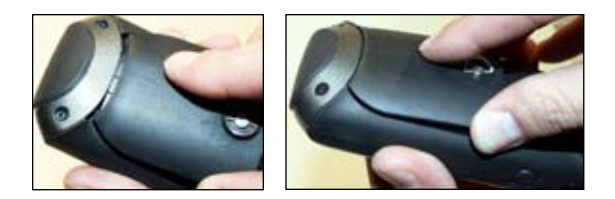

## Inserimento del coperchio del vano pile

- 1. Far scorrere il coperchio con una lieve angolazione per inserire le linguette nelle apposite fessure situate nella parte inferiore dello scomparto.
- Quando il coperchio è in posizione, ruotare l'anello a D in senso orario, di un quarto di giro.

#### Cavo mini-USB e scheda microSD

Per trasferire i dati da Endura a un computer si utilizza un cavo mini-USB. L'alloggiamento microSD è situato accanto alla porta mini-USB, sotto al gommino

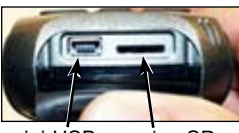

mini-USB microSD

protettivo, nella parte inferiore dell'unità.

Durante l'inserimento di una scheda microSD, verificare che l'etichetta della scheda sia rivolta nella stessa direzione dello schermo di Endura. I file per l'utente GPX (percorso, rotta e destinazioni intermedie) vengono caricati nella memoria interna di Endura utilizzando il cavo mini-USB. I file delle carte accessorie sono archiviati su schede microSD (vendute separatamente).

I file audio (MP3 o WMA), video (MPEG, AVI o WMV) e di immagini (JPEG o BMP) possono essere archiviati nella memoria interna oppure su schede microSD. (I file audio e video non sono compatibili con Out&Back).

#### Caricamento di file su Endura

Quando si collega Endura al computer, il dispositivo passa alla modalità PC e visualizza una videata di connessione al PC. Quando si utilizza il cavo mini-USB, Endura appare sul computer come "Endura". Quando si utilizza una scheda microSD, Endura appare sul computer come "Endura SD Card".

Copiare/incollare o trascinare e rilasciare il file di immagine, audio o video desiderato nella cartella Endura del computer.

#### Attacco per cuffia

I modelli Sierra e Safari sono muniti di un attacco per cuffia da 3,5 mm posto sul lato dell'unità, per consentire l'ascolto dell'audio.

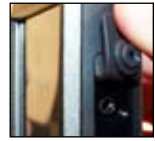

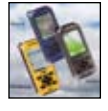

I modelli Safari e Sierra visualizzano le seguenti pagine: Carta, Satellite, Computer di percorso, Quota, Navigazione e Bussola. Sul modello Out&Back, la visualizzazione delle pagine Quota e Bussola è opzionale. Consultare la sezione Impostazioni del menu principale per informazioni sull'aggiunta/eliminazione di pagine.

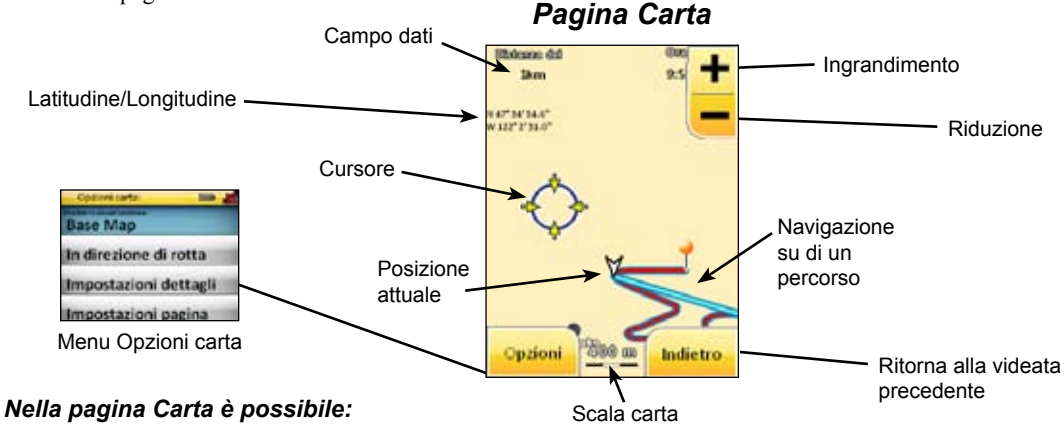

- FAr scorrere il dito sullo schermo per spostare la carta.
- Selezionare voci sfiorandole sullo schermo. Sfiorare lo schermo per visualizzare il cursore e le schede Zoom, Opzioni e Indietro.
- Utilizzare i tasti con le frecce per portare il cursore sulle voci selezionate. Sfiorare lo schermo o premere il tasto Mark per visualizzare le informazioni sullo schermo.
- · Per rilasciare una destinazione intermedia nella posizione del cursore, premere rapidamente il tasto MARK.

## Menu Opzioni carta

Il menu Opzioni carta consente di regolare la modalità di visualizzazione della carta, l'orientamento e le impostazioni relative alla visualizzazione delle pagine e dei dettagli. Sfiorare la scheda *Opzioni* della pagina Carta per accedere al menu Opzioni carta.

| Modalità di visualizzazione                                                                                                    |                                                                                                    |
|----------------------------------------------------------------------------------------------------|----------------------------------------------------------------------------------------------------|
| Carta base                                                                                                    | Visualizza punti, strade, caratteristiche dell'acqua ecc.                                                                                    |
| Immagine                                                                                                    | Visualizza immagini dal satellite, un modello ombreggiato ecc.                                                                               |
| Ibrido                                                                                                    | Visualizza sia la carta base che l'immagine dal satellite                                                                                    |
| Orientamento                                                                                                    |                                                                                                    |
| In direzione nord                                                                                                    | Mantiene il nord nella parte superiore dello schermo                                                                                         |
| In direzione della rotta                                                                                                    | Allinea la carta con la rotta o con il percorso Goto iniziale                                                                                |
| In direzione di movimento                                                                                                    | La carta ruota con il cambiare della rotta                                                                                                   |
| Impostazioni dettagli                                                                                                    |                                                                                                    |
| Grado di dettaglio                                                                                                    | Alterna il grado di dettaglio della carta fra Basso, Medio e Alto                                                                            |
| Vie, Bordi, Percorsi, Destinazioni<br>intermedie, Destinazioni speciali,<br>Informazioni cursore                                | Sfiorare questi dettagli della carta per visualizzarli o nasconderli; i dettagli saranno visibili sulla carta solo se attivati               |
| Impostazioni pagina                                                                                                    |                                                                                                    |
| Campo dati superiore sinistro, Campo<br>dati superiore destro, Campo dati inferio-<br>re sinistro e Campo dati inferiore destro | Seleziona le tipologie di dati da visualizzare nei quattro campi dati situati negli angoli della pagina Carta (vedere l'esempio di pagina 4) |

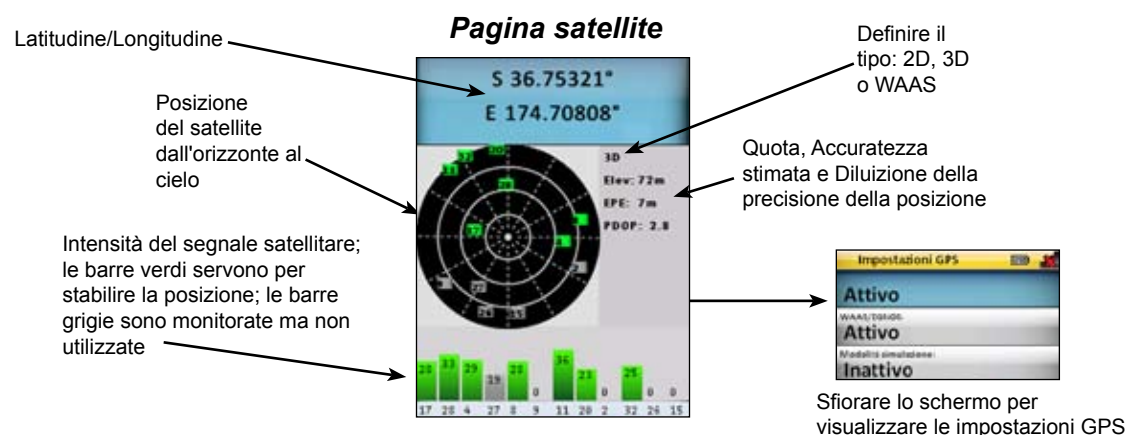

#### Uso della Pagina satellite

Serve per accedere al menu Impostazioni GPS, per controllare l'intensità del segnale satellitare e l'accuratezza della posizione.

| Menu Impostazioni GPS |                                                                                                    |
|-----------------------|----------------------------------------------------------------------------------------------------|
| GPS                   |                                                                                                    |
| WAAS/EGNOS            | <ul> <li>Sfiorare GPS, WAAS/EGNOS oppure Modalità simulazione per attivare/</li> <li>disattivare questa funzione</li> </ul> |
| Modalità simulazione  |                                                                                                    |

(!)

AVVERTENZA: la Modalità Simulazione simula il funzionamento e consente di percorrere una rotta selezionata. Non cercare di effettuare un'effettiva navigazione nella Modalità Simulazione.

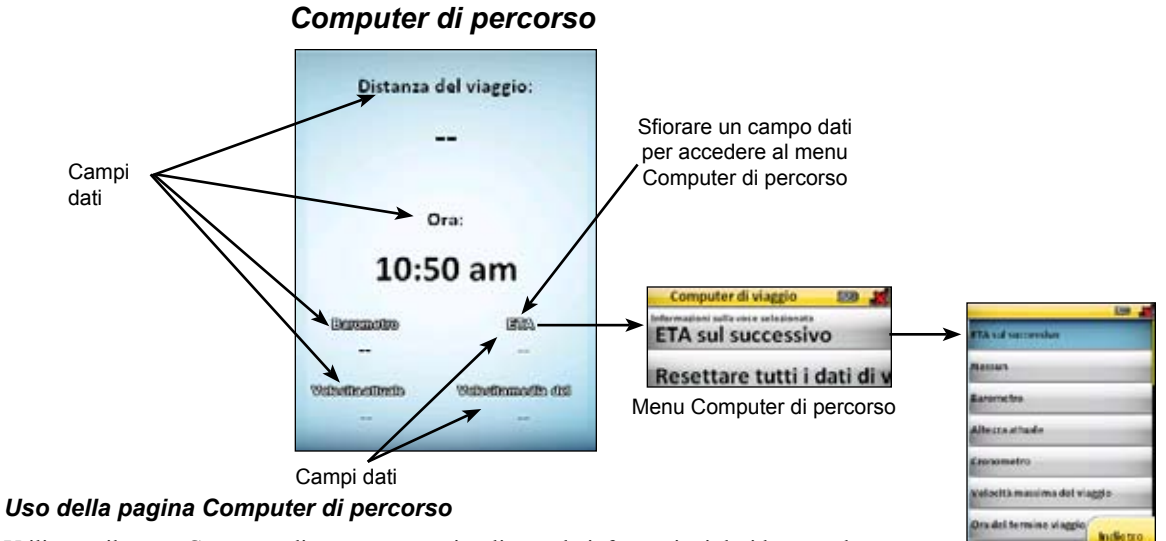

Utilizzare il menu Computer di percorso per visualizzare le informazioni desiderate sul percorso e monitorarle tutte contemporaneamente.

| Menu Computer di percorso               |                                                                                             |
|-----------------------------------------|---------------------------------------------------------------------------------------------|
| Selezionare dati voce                   | Sfiorare questa opzione per selezionare una tipologia di dati per il campo dati selezionato |
| Ripristinare tutti i dati di<br>viaggio | Sfiorare questa opzione per azzerare i valori relativi ai dati di viaggio                   |

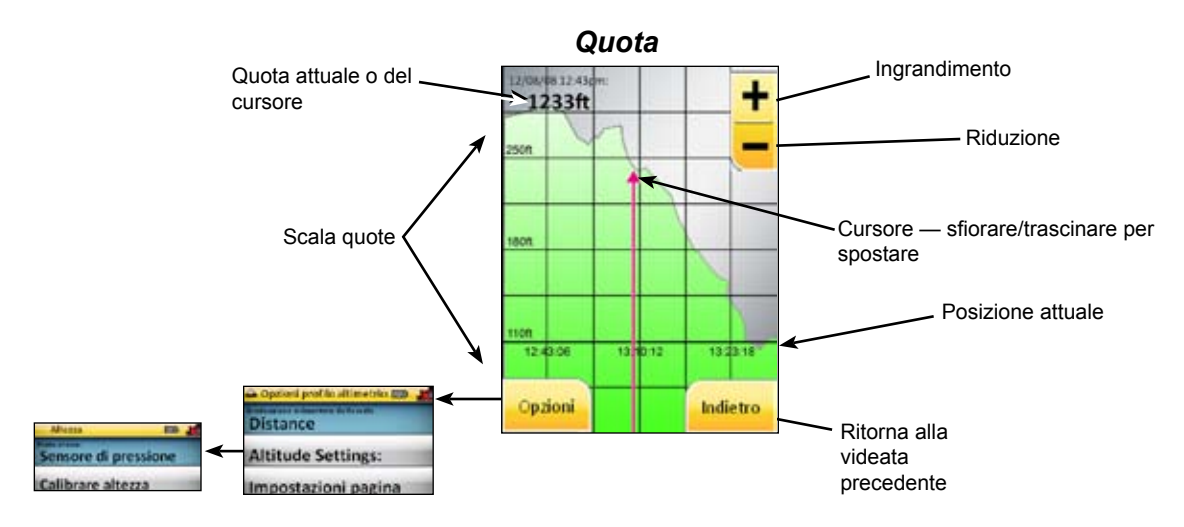

#### Uso della Pagina quota

Visualizza la cronologia dell'altezza sulla base del parametro tempo o distanza.

#### Dalla Pagina quota è possibile:

- Impostare il sensore della pressione barometrica (solo per i modelli Sierra e Safari) oppure il GPS come fonte dell quota
- Calibrare la quota utilizzando i dati GPS oppure inserendo manualmente dei dati di riferimento
- Selezionare i dati da visualizzare in Impostazioni pagina

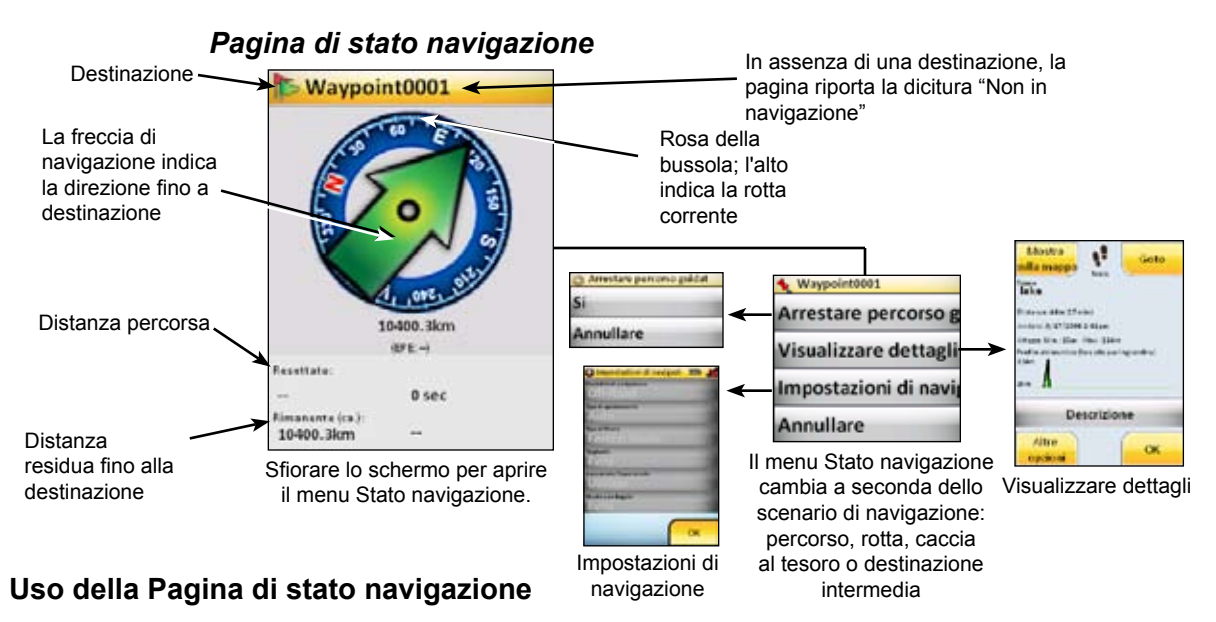

#### Lasciarsi guidare dalla freccia verde fino alla prossima destinazione o al successivo punto del percorso o della rotta.

| Menu Pagina di stato navigazione |                                                                                                |
|----------------------------------|------------------------------------------------------------------------------------------------|
| Visualizzare dettagli            | Visualizza i dettagli per il target di navigazione (percorso, rotta o destinazione intermedia) |
| Impostazioni di<br>navigazione   | Regola i metodi/le modalità utilizzati durante la navigazione verso una destinazio-<br>ne      |

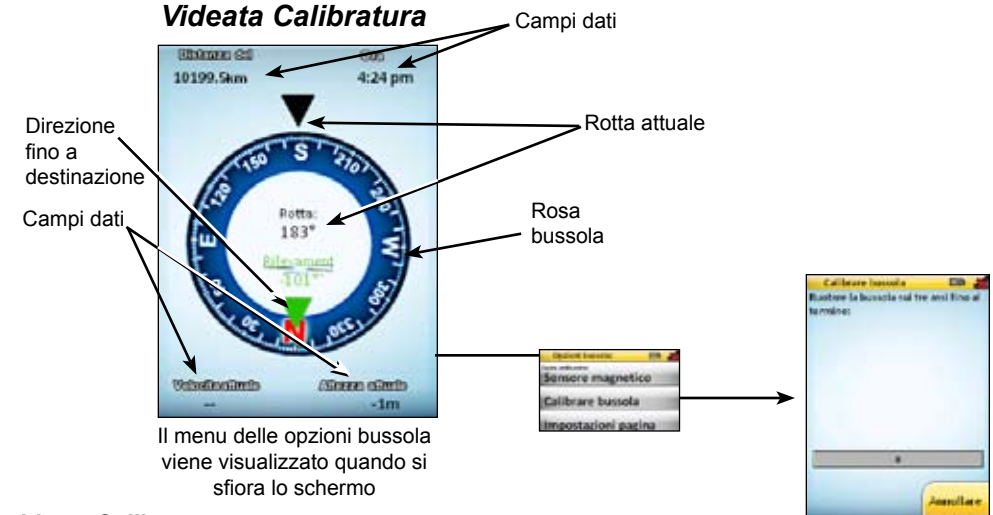

#### Uso della videata Calibratura

Allineare la freccia verde con la freccia nera per navigare fino alla destinazione o al punto successivo di percorso o di una rotta.

Schermata Calibrazione

|                        | Menu Opzioni videata Calibratura                                                                             |
|------------------------|----------------------------------------------------------------------------------------------------|
| Fonte della rotta      | Selezionare come fonte il sensore magnetico (solo per i modelli Sierra e Safari) oppure il GPS               |
| Calibrare bussola      | Ruotare ripetutamente Endura come illustrato nella Figura 8 fino al completamento della calibratura          |
| Impostazioni<br>pagina | Selezionare i dati da visualizzare negli appositi campi riportati nei quattro angoli della Pagina<br>Bussola |

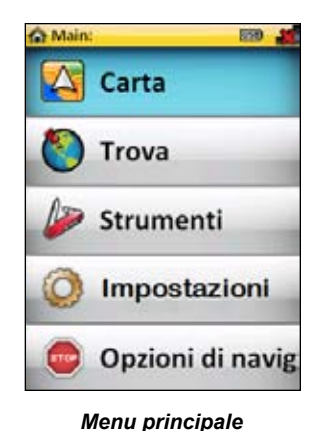

## Carta

Premere il tasto MENU per accedere al menu principale, quindi sfiorare Carta per visualizzare la pagina Carta.

## Trova

Serve per cercare elementi come destinazioni intermedie, caccia al tesoro, destinazioni speciali, route e track e per accedere ai comandi Goto/Navigazione.

#### Preferiti

Un elenco delle destinazioni intermedie, caccia al tesoro, percurso, destinazioni speciali, indirizzi e rotte utilizzati di frequente.

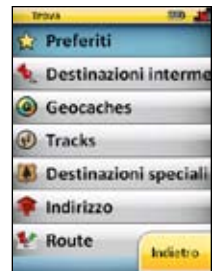

#### Menu Trova

#### Aggiunta di voci ai Preferiti

- 1. Selezionare la voce desiderata (destinazione intermedia, rotta ecc.) dal menu Trova.
- 2. Sfiorare la scheda *Altre opzioni* e sfiorare *Aggiungere a preferiti*. (Sarà forse necessario navigare in un menu interno prima di poter visualizzare la scheda Altre opzioni.)

#### Destinazioni intermedie

Serve per creare, eliminare, modificare/personalizzare, catalogare e navigare fino alle destinazioni intermedie. Per memorizzare una destinazione intermedia, tenere premuto il tasto Mark per tre secondi oppure selezionare Nuova destinazione intermedia nell'apposito elenco.

#### Per accedere alle funzioni relative alle destinazioni intermedie:

- 1. Sfiorare Destinazioni intermedie nel menu Trova
- 2. Sfiorare la destinazione intermedia desiderata. Verrà visualizzata la videata Modifica destinazione intermedia.

#### Nella videata Modifica destinazione intermedia è possibile:

- Visualizzare la destinazione intermedia sulla carta o navigare fino alla destinazione intermedia (Goto)
- Sfiorare la scheda Altre opzioni per accedere ad Aggiungere a preferiti oppure a Cancellare destinazione intermedia
- Inserire nome e descrizione e selezionare un'icona
- Inserire manualmente latitudine/longitudine e quota
- Registrare una nota vocale

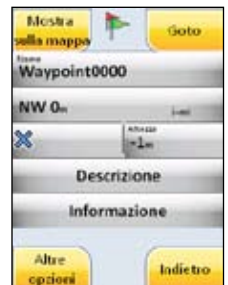

Schermata Modifica destinazione intermedia

## Menu principale: Trova

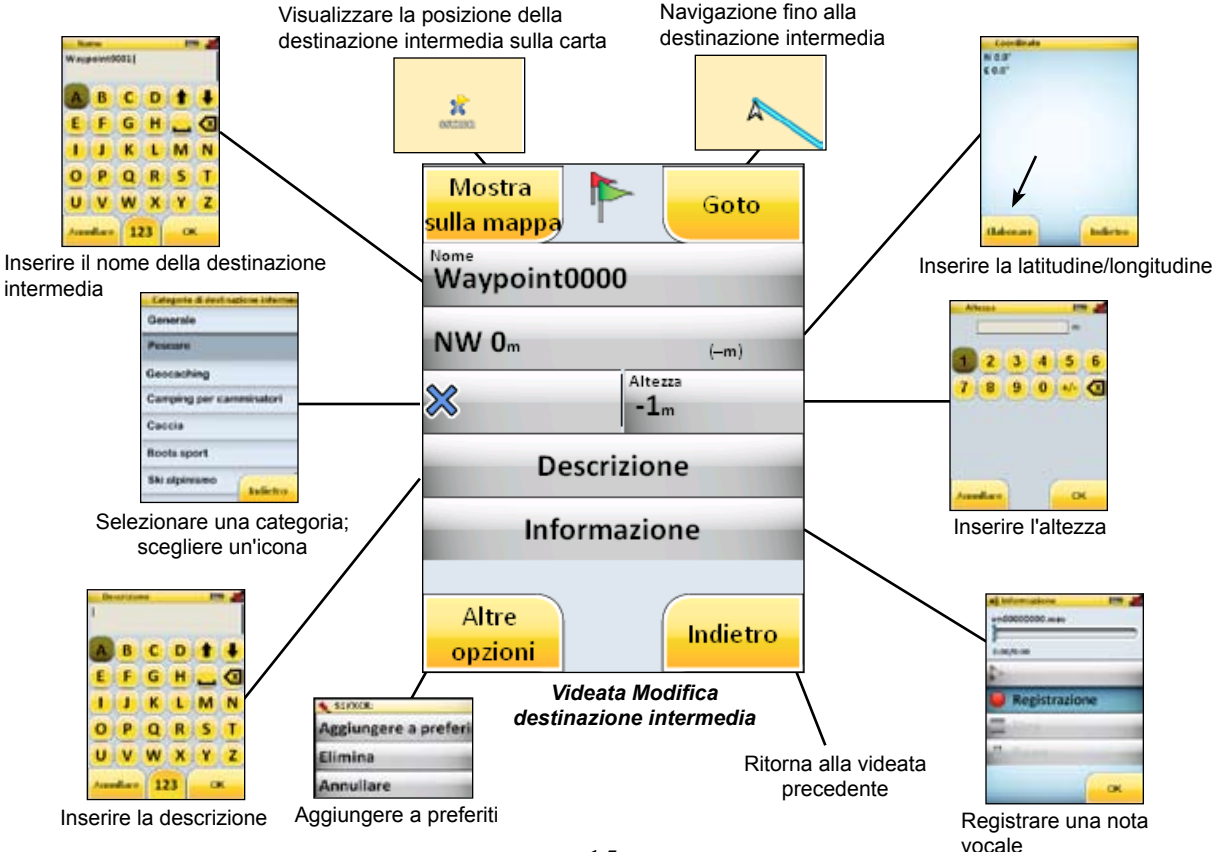

#### Caccia al tesoro

Serve per visualizzare, personalizzare e navigare fino alle caccia al tesoro. Le cacce al tesoro possono essere caricate su Endura dagli appositi siti Web.

#### Per caricare delle cacce al tesoro:

- 1. Inserire il cavo mini-USB in Endura e nel computer. Questo verrà visualizzato come dispositivo di archiviazione di massa sul computer.
- 2. Copiare e incollare il file GPX di caccia al tesoro dalla posizione in cui si trova alla cartella GPX di Endura.

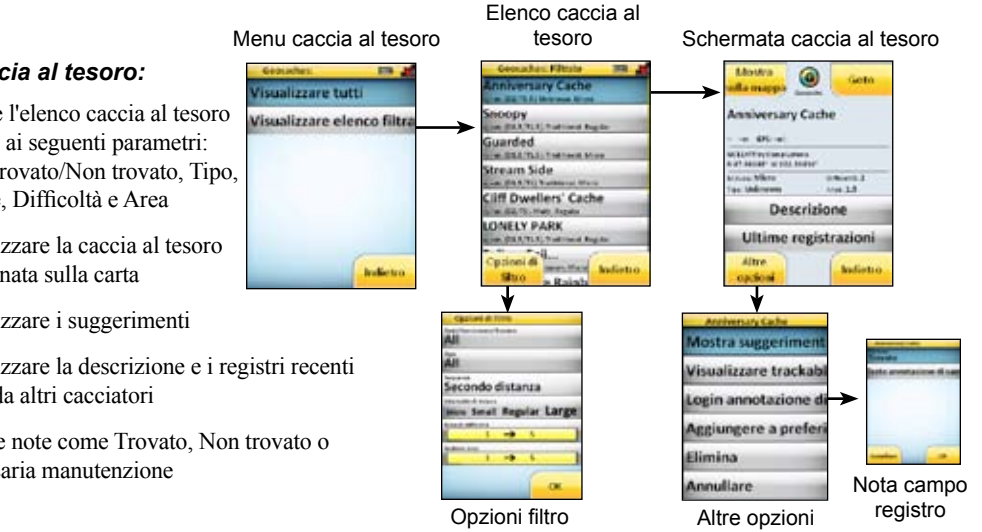

#### Funzioni caccia al tesoro:

- Filtrare l'elenco caccia al tesoro ٠ in base ai seguenti parametri: Tutti/Trovato/Non trovato, Tipo, Misure, Difficoltà e Area
- Visualizzare la caccia al tesoro ٠ selezionata sulla carta
- Visualizzare i suggerimenti ٠
- Visualizzare la descrizione e i registri recenti ٠ creati da altri cacciatori
- Inserire note come Trovato, Non trovato o ٠ Necessaria manutenzione

#### Percorso

Serve per creare, cancellare o navigare (in avanti o a ritroso) sui percorsi. I percorsi GPX possono essere percorsi memorizzati in precedenza da Endura oppure percorsi scaricati dai siti Internet di comunità.

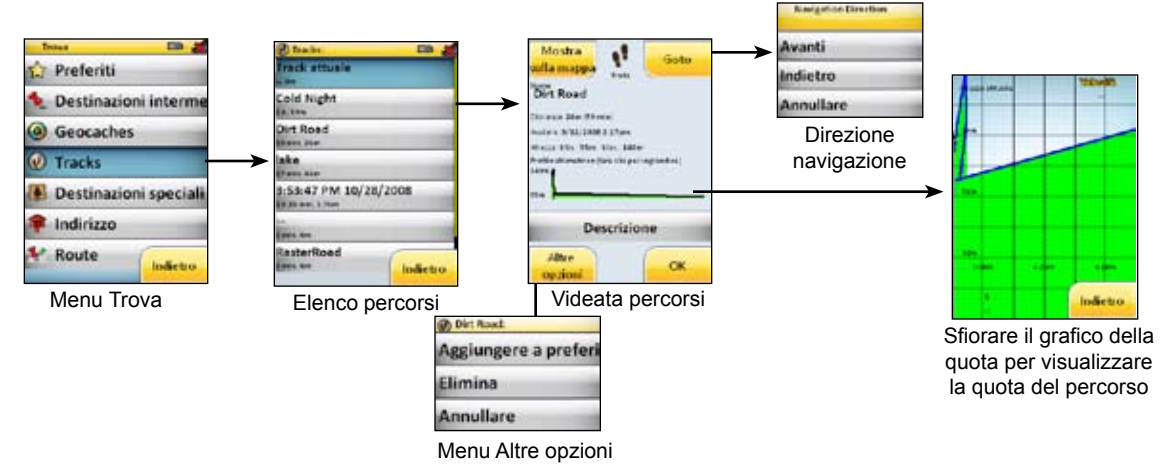

## Le Opzioni percorso comprendono:

- Visualizzazione dei percorsi sulla Carta
- Navigazione in avanti o a ritroso (backtrack)
- Visualizzazione del grafico Ingrandito della quota del percorso
- Visualizzazione/modifica della descrizione del percorso
- Visualizzazione della data, della lunghezza del percorso e della quota min/max

## Menu principale: Trova

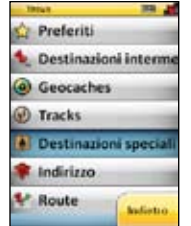

## Destinazioni speciali

Fornisce l'accesso a una banca dati di ristoranti, alloggi, siti turistici ecc.

#### Indirizzo

Serve per ricercare indirizzi e incroci stradali.

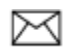

**NOTA:** la funzione Indirizzo è disponibile nel modello Sierrra e opzionale nel modello Safari con le schede di carte accessorie.

## Dalla videata Indirizzo è possibile:

- Navigare fino all'indirizzo o all'incrocio (la modalità curva per curva è supportata solo con la scheda accessoria TBT opzionale)
- Inserire il numero civico, la via, la città/località, lo stato e il Paese
- Aggiungere gli indirizzi nell'elenco
   Preferiti dal menu Altre opzioni

| Affere op, cindle                                                                                                    | Baderens                              | 10000     |
|----------------------------------------------------------------------------------------------------|---------------------------------------|-----------|
| Altere<br>op, cinal                                                                                                    | *****                                 | Contra .  |
| After<br>op, find                                                                                                    | 1. to                                 |           |
| atori de la constante de la constante de la co | (Windo                                |           |
| After<br>op, find                                                                                                    |                                       |           |
| Stati Uniti                                                                                                    | and a state of the local state of the | 484.70    |
| Stati Uniti                                                                                                    |                                       |           |
| Stati Uniti                                                                                                    | in .                                  |           |
| Stati Uniti                                                                                                    | 12                                    |           |
| After Indicto                                                                                                    | and the second second second          |           |
| After option                                                                                                    | tati Uniti                            |           |
| After option Indictor                                                                                                    |                                       |           |
| Altre Indicto                                                                                                    |                                       |           |
| Altre Indicto                                                                                                    |                                       |           |
| option                                                                                                    | Alter                                 | Indiates  |
|                                                                                                    | og zioni                              | TORRE D O |
|                                                                                                    |                                       |           |
|                                                                                                    |                                       |           |
| L                                                                                                    | L                                     |           |

## Ricerca di un indirizzo

Per trovare un indirizzo, inserire i dati per la ricerca nel seguente ordine:

1. Paese 4. Via

2. Stato

3. Città

5. Numero civico

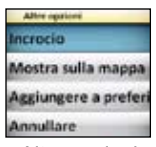

Altre opzioni

#### Rotta

Consente di creare, eliminare, modificare e navigare (in avanti o a ritroso) sulle rotte. Quando si crea una rotta è possibile utilizzare destinazioni intermedie, cacce al tesoro, destinazioni speciali e indirizzi. Ulteriori punti della rotta possono essere aggiunti dalla carta.

#### Creazione di una nuova rotta

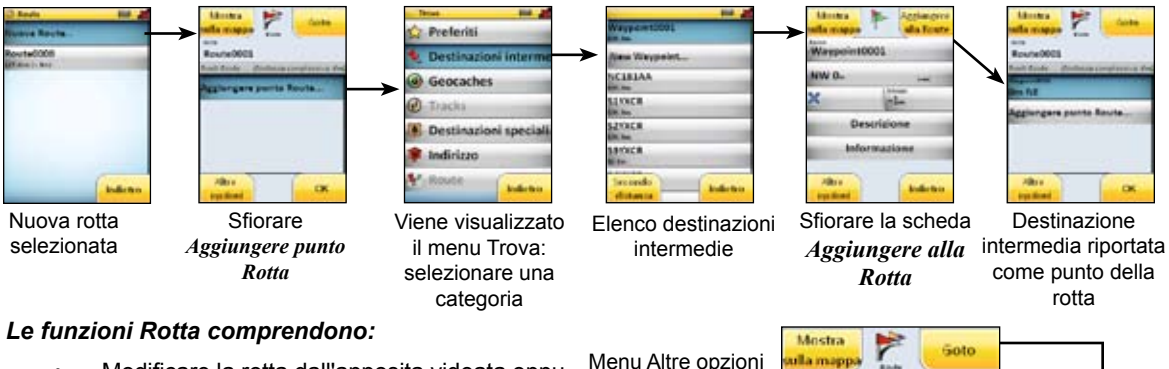

- Modificare la rotta dall'apposita videata oppu-٠ re dalla Carta
- Visualizzare la rotta sulla carta ٠
- Rimettere in seguenza i punti della rotta oppure • aggiungere la rotta ai Preferiti
- Rinominare la rotta sfiorando il campo Nome ٠ per poi inserire i dati servendosi del tastierino visualizzato sullo schermo

| enu Altre opzioni    | sulla mappa                                |                                  |  |  |
|----------------------|--------------------------------------------|----------------------------------|--|--|
| O Rowlessee          | Route0000                                  |                                  |  |  |
| Riordinare           | Punti PousDistance complexitive: \$37,6km) |                                  |  |  |
| Aggiungere a preferi | litesta                                    | Resignation Directions           |  |  |
| Elimina              | 10199.5km 5                                | Avanti                           |  |  |
| Tornare indietro     | 53km NE                                    | Indietro                         |  |  |
| Elaborare da mappa   | 60.2km NW                                  | Annullare                        |  |  |
| Annullare            | 24.2km SE                                  | Menu                             |  |  |
|                      | Altre<br>opzioni OK                        | Direzione<br>percorso<br>quidato |  |  |

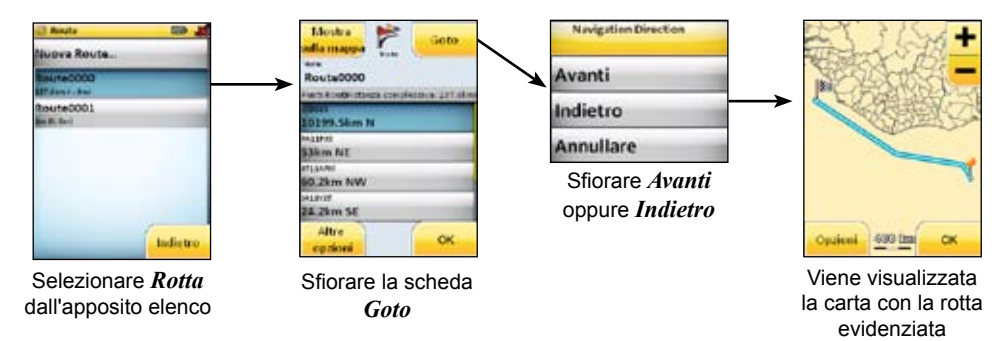

## Navigazione si di una rotta

## Strumenti

Fornisce l'accesso ad applicazioni utilizzate per ascoltare musica, vedere foto e guardare filmati. L'MP3 e il lettore video non sono disponibili nel modello Out&Back.

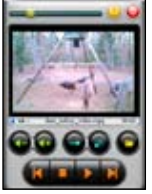

Riproduttore video

| Menu Strumenti                |                                              |  |
|-------------------------------|----------------------------------------------|--|
| MP3 Player                    | Riproduce file musicali in formato MP3 e WMA |  |
| Visualizzatore di<br>immagini | Visualizza immagini in formato JPEG e BMP    |  |
| Riproduttore video            | Riproduce filmati in formato MPEG, AVI e WMV |  |

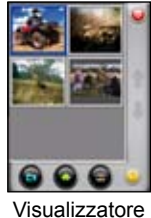

Visualizzatore di immagini

| Caricamento di file su Endura |                                                  |                                                                                               |  |  |
|-------------------------------|--------------------------------------------------|-----------------------------------------------------------------------------------------------|--|--|
| File GPX                      | Percorso, rotta e<br>caccia al tesoro            | Utilizzare il cavo mini-USB per copiare/incollare i file nella cartella "Endura" del computer |  |  |
| File di carte<br>accessorie   | Carte di esterni, marine e<br>"curva dopo curva" | Contenute su schede microSD (vendute separatamente) o scaricate dal sito mapselect.com        |  |  |
| Musica                        | MP3 e WMA                                        | Tramita il agua mini LICD (normaria interna) a una achada                                     |  |  |
| Video                         | MPEG, AVI e WMV                                  | microSD è possibile caricare su Endura file musicali, filmati                                 |  |  |
| Immagini                      | JPEG e BMP                                       |                                                                                               |  |  |

#### Per caricare i file:

- 1. Inserire il cavo mini-USB in Endura e nel computer. Endura apparirà come "Endura" (mini-USB) oppure "Endura SD Card" (scheda microSD) nel computer.
- 2. Copiare/incollare o trascinare/rilasciare il file desiderato nella cartella Endura visualizzata sul computer. L'applicazione corrispondente lo troverà automaticamente.

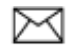

**NOTA:** se è stata installata una scheda microSD, i file potranno essere caricati esclusivamente sulla scheda microSD. Per caricare i file nella memoria interna di Endura, è necessario rimuovere la scheda dall'apposito alloggiamento.

| Menu Impostazioni    |                                                                                                    |                                                                                                    |                                                                                                    |  |  |
|----------------------|----------------------------------------------------------------------------------------------------|----------------------------------------------------------------------------------------------------|----------------------------------------------------------------------------------------------------|--|--|
| Volume               | Spostare la barra di scorrimento per<br>regolare il livello del volume oppure<br>sfiorare la scheda Suono off                                                              | Registro<br>percorso                                                                                                    | Attiva/disattiva il registro percorso,<br>modifica la modalità di registrazione<br>dei percorsi (in base al tempo o alla<br>distanza) e seleziona l'intervallo di<br>registrazione |  |  |
| Navigazione          | Regola i seguenti parametri: Modalità di<br>navigazione, Tipo di spostamento, Tipo di<br>Rotta, Traghetti, Strade statali/Autostrade/<br>Strade a pedaggio                 | Regionale &<br>Ora                                                                                                    | Serve per selezionare il fuso<br>orario, l'ora legale, il formato di<br>visualizzazione dell'ora, la lingua e la<br>regione                                                        |  |  |
| Risparmio<br>energia | Regola i seguenti parametri:<br>Disattivazione retroilluminazione, Modalità<br>risparmio energia, Disattivazione in<br>modalità di risparmio energia e Tipo di<br>batteria | Unità di<br>misura                                                                                                    | Selezionare le unità di misura da<br>utilizzare per i seguenti parametri:<br>Velocità, Distanza, Quota, Rotta,<br>Pressione e Formato posizione                                    |  |  |
| Pagine               | Serve per aggiungere/eliminare pagine<br>dalla sequenza pagine principale                                                                                                  | GPS                                                                                                    | Attiva/disattiva i seguenti parametri:<br>GPS, WAAS/EGNOS, Modalità<br>simulazione e Uscita NMEA 0183                                                                              |  |  |
| Quota                | Serve per calibrare la quotae scegliere<br>una fonte per la quota (GPS oppure<br>pressione barometrica)                                                                    | Ripristinare<br>impostazioni di<br>fabbrica                                                                                         | Riporta tutte le impostazioni del<br>dispositivo ai valori di fabbrica originari                                                                                                   |  |  |
| Bussola              | Serve per selezionare la fonte della rotta<br>(Magnetico o GPS) e per calibrare la<br>bussola                                                                              | NOTA: le impostazioni relative alla pressione<br>barometrica e alla bussola magnetica non sono<br>disponibili nel modello Out&Back. |                                                                                                    |  |  |

## Opzioni di navigazione

Consente di accedere alle informazioni sulla navigazione di Endura da un'unica postazione. È possibile accedere alle opzioni di navigazione solo durante la navigazione. Il sottomenu è sensibile al contesto, in base al target di navigazione: percorso, rotta, destinazione intermedia o caccia al tesoro.

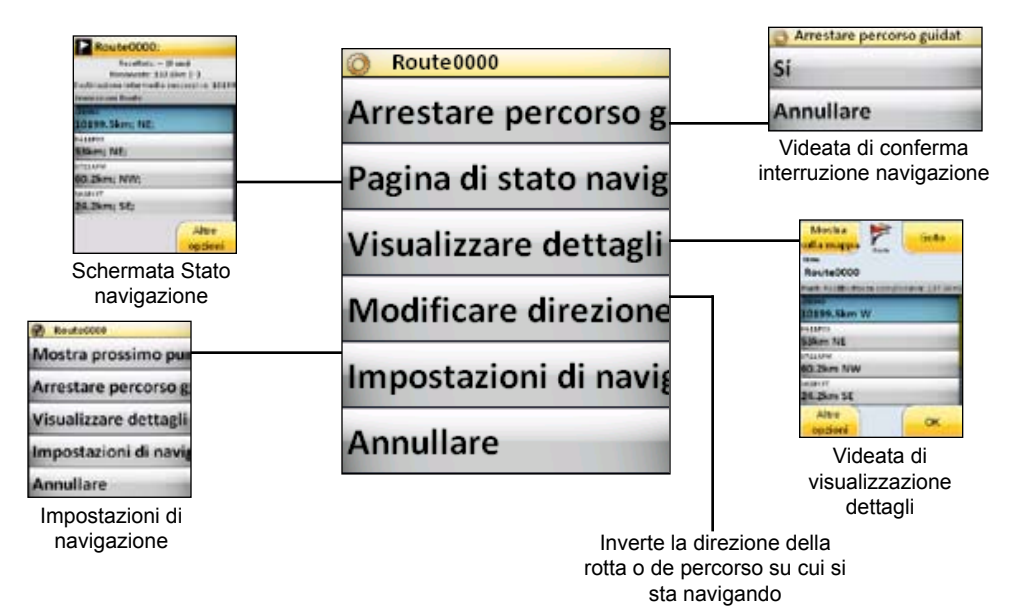

## Specifiche tecniche

| Dimensioni                                             |                    | Funzione                            | Sierra       | Safari       | Out&Back |
|--------------------------------------------------------|--------------------|-------------------------------------|--------------|--------------|----------|
| 130 mm x 60 mm x 31 mm (5,1" x 2,3" x 1,2")            |                    | Carte precaricate                   | Premium      | Avanzato     | Base     |
| Peso                                                   |                    | Intervallo contorni topo-           | 100          | 500          | _        |
| 165 g (5,8 once) senza pile                            |                    | grafici (piedi)                     |              |              |          |
| Schermo                                                |                    |                                     | ✓            | ✓<br>✓       | ✓<br>✓   |
| Schermo a sfioramento a colori da 2,7 pollici (6,8 cm) |                    | dati sulle destinazioni             |              |              |          |
| Pile                                                   |                    | speciali                            |              |              |          |
| Due pile AA (non incluse)                              |                    | Applicazione caccia al tesoro       | ~            | ~            | ~        |
| The future (non mone)                                  |                    | Bussola 3D                          | $\checkmark$ | $\checkmark$ | —        |
| Trasterimento dati                                     |                    | Altimetro barometrico               | ✓            | $\checkmark$ | _        |
| Utilizza fino a 32 GB di schede microSD                |                    | Registrazione percorsi/             | ~            | ~            | ~        |
| Utilizza la porta di alimentazione/dati Mini-USB       |                    | Registrazione rotte                 |              |              |          |
| Impermeabilità                                         |                    | Modalità standby ali-<br>mentazione | ~            | $\checkmark$ | ~        |
| IPx7con rivestimento in gomma                          |                    | Visualizzatore di im-               | ~            | ~            | ~        |
| Destinazioni intermedie. Rotte e percorsi              |                    | magini                              |              |              |          |
| Destinazioni intermedie: Destinazioni intermedie per   |                    | Lettore MP3                         | ✓            | $\checkmark$ | —        |
| 2000 (Max)                                             | rotta: 250 (Max)   | Lettore video                       | ~            | ~            | —        |
| Rotte: 60 (Max)                                        | Percorsi: 30 (Max) | Attacco cuffia/diffusore            | ~            | ✓            | _        |
|                                                        | •                  | Microfono                           | ✓            | ✓            | _        |

Per ulteriori informazioni, visitare il sito www.lowrance.com/endura

Modalità curva per curva

Opzio-

nale

Opzionale

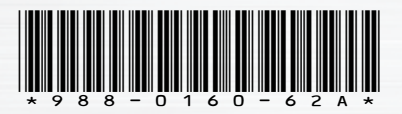

## www.lowrance.com/endura

© Copyright 2009 Tutti i diritti riservati Navico Holding AS

# LOWRANCE